# KANTONSSCHULE OLTEN – Anmeldung FMS

### Schritt 0: Informationen zur Aufnahme in die Fachmittelschule

### Aufnahme aus der 3. Sek E:

Der prüfungsfreie Eintritt in die FMS erfolgt bei definitiver Promotion im 1. Semester des 3. Jahres und einem Schnitt von mindestens 4.70 aus den Fächern Deutsch, Mathematik (zählt doppelt!) und dem ungerundeten Schnitt aus Französisch und Englisch im selben Zeugnis.

### Aufnahme aus dem 1. Gym:

Der Übertritt in die 1. FMS erfolgt nur bei definitiver Promotion am Ende des 1. Semesters prüfungsfrei. Ansonsten muss die Aufnahmeprüfung bestanden werden. Die reguläre Anmeldefrist ist aus planerischen Gründen unbedingt einzuhalten.

### Aufnahmeprüfung:

Die Aufnahmeprüfungen für die Sekundarstufe II sind vereinheitlicht und finden zum selben Zeitpunkt statt: 17./18. März 2025. Genauere Angaben finden Sie entweder auf der Webseite der Kantonsschule Olten oder erhalten Sie mit dem Prüfungsaufgebot.

### **Besuch der FMS in Solothurn:**

Zur Optimierung der Klassenbestände der FMS wird nötigenfalls eine Zuweisung von Schülerinnen und Schülern nach Solothurn vorgenommen.

### Schritt 1: Online Registrierung

#### Um sich zu registrieren, besuchen Sie die Website https://kaschuso.so.ch/public/zenso/newregistration.php

#### Registrierung Ich habe mich bereits registriert und möchte mich nun anmelden. Neues Login erstellen: Name: (i) Vorname: (i) Die Registrierung erfolgt in 3 Schritten: 1. Tragen Sie Ihre Daten, inkl. Passwort, links ein und Geburtsdatum (TT.MM.JJJJ): ① E-Mail: (i) drücken Sie auf den Knopf "Registrieren". 2. Bestätigen Sie Ihre Registrierung durch Klicken auf den Aktivierungslink, welchen Sie per E-Mail erhalten. Sozialversicherungsnummer: ① 3. Loggen Sie sich mit Benutzernamen und Passwort ein. Der Benutzername ist auch in der E-Mail enthalten. Ihr Benutzername wird automatisch generiert und Ihnen per E-Mail bekannt gegeben. Anforderungen an das Passwort: • Das Passwort hat eine minimale Länge von 8 Zeichen. Das Passwort enthält mindestens einen Grossbuchstaben. Passwort: (i) Passwort wiederholen: (i) Das Passwort enthält mindestens einen Kleinbuchstaben. Prüffeld: ① • Das Passwort enthält mindestens eine Ziffer (0-9). CBQH

Geben Sie alle nötigen Daten ein und klicken Sie anschliessend auf «REGISTRIEREN».

Achtung! Merken Sie sich das Passwort! Dieses wird später für die Freikurs- und Instrumentalunterrichtsanmeldungen benötigt.

#### Schritt 2: E-Mail-Adresse bestätigen

Sie erhalten eine E-Mail mit Ihrem **Benutzernamen** und einem Bestätigungs-Link. Klicken Sie auf den Link um Ihre E-Mail-Adresse zu bestätigen.

### Registrierung

| Ihre Registration wurde bestätigt, besten Dank.        |
|--------------------------------------------------------|
| Sie können sich jetzt <mark>hier</mark> anmelden.      |
| (Sie werden in 10 Sekunden automatisch weitergeleitet) |

Die Erstregistration ist nun abgeschlossen. Klicken Sie in der Meldung auf «hier» oder geben Sie <u>https://kaschuso.so.ch/zenso/loginto.php</u> in Ihrem Browser ein, um mit Ihrer Anmeldung fortzufahren.

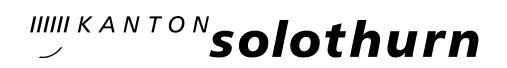

Schritt 3: In KASCHUSO anmelden (Hinweis: KASCHUSO ist unsere Schulsoftware)

Melden Sie sich mit Ihrem Benutzernamen und dem gewählten persönlichen Passwort an. Ihren Benutzernamen finden Sie in der Bestätigungs-Email.

| - solothurn                               |
|-------------------------------------------|
| Anmeldung KASCHUSO zenso                  |
| Bitte geben Sie Ihre Benutzerangaben ein. |
| Benutzername                              |
| 1                                         |
| Passwort                                  |
|                                           |
| Wetter Reset                              |

Hinweis:

Sie können die Anmeldung jederzeit unterbrechen und zu einem späteren Zeitpunkt wieder aufnehmen. Um sich bei Kaschuso abzumelden klicken sie oben rechts auf die 3 Punkte und anschliessend auf «Abmelden». Um die Anmeldung wieder aufzunehmen gehen Sie erneut auf die Seite <u>https://kaschuso.so.ch/zenso/loginto.php</u> und melden sich mit Ihrem persönlichen Account an.

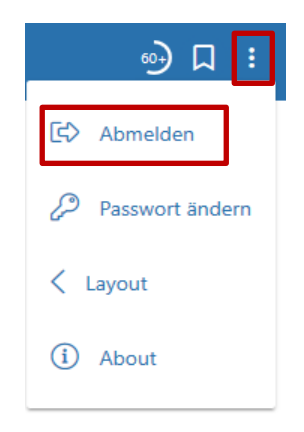

**Wichtig:** Notieren Sie sich Ihren Benutzernamen und Ihr Passwort. Sie brauchen diese Angaben einerseits später für die Freikurs- und Instrumentalunterrichtsanmeldungen, andererseits aber auch während Ihrer ganzen Schulzeit an der Kantonsschule Olten. Mit diesen Angaben können Sie sich später nämlich in unsere Schulsoftware KASCHUSO einloggen und werden dort Zugriff haben auf Ihre Noten, Ihren Stundenplan, Klassenlisten, Fotolisten usw.

### Schritt 4: Personendaten vervollständigen

Um Ihre Anmeldung weiter zu führen, müssen Sie im nächsten Schritt Ihre Personendaten ergänzen. Klicken Sie in dieser Ansicht auf «Personendaten vervollständigen» oder oben auf «Grunddaten setzen».

| Grunddaten setzen Anmeldemaske                                                                                                    |                                                                                                    |  |
|----------------------------------------------------------------------------------------------------|----------------------------------------------------------------------------------------------------|--|
| art                                                                                                    |                                                                                                    |  |
| kommen im KASCHUSO.                                                                                                    |                                                                                                    |  |
| itte melden Sie sich nach der Arbeit in :<br>adurch wird sichergestellt, dass Ihre Si                                                                                 | schulNetz mit dem Menupunkt <b>Abmelden</b> oben rechts von Kaschuso ab.<br>tzung mit schulNetz korrekt beendet wird. |  |
|                                                                                                    |                                                                                                    |  |
| e müssen Ihre Personendaten vervollst                                                                                                    | tändigen, bevor Sie mit der Anmeldung fortfahren können.                                                              |  |
| e müssen Ihre Personendaten vervolls<br>ersonendaten vervollständigen                                                                                                 | tändigen, bevor Sie mit der Anmeldung fortfahren können.                                                              |  |
| ie müssen Ihre Personendaten vervolls<br>ersonendaten vervollständigen                                                                                                | tändigen, bevor Sie mit der Anmeldung fortfahren können.                                                              |  |
| e müssen ihre Personendaten vervolls<br>ersonendaten vervollständigen                                                                                                 | tändigen, bevor Sie mit der Anmeldung fortfahren können.                                                              |  |
| ie müssen Ihre Personendaten vervolls<br>ersonendaten vervollständigen                                                                                                | tändigen, bevor Sie mit der Anmeldung fortfahren können.<br>Oumaray Patrick1                                          |  |
| ie müssen Ihre Personendaten vervolls<br>ersonendaten vervollständigen<br>rsönliche Angaben<br>Name<br>Adresse                                                        | tändigen, bevor Sie mit der Anmeldung fortfahren können.<br>Oumaray Patrick1                                          |  |
| ie müssen Ihre Personendaten vervolls<br>ersönliche Angaben<br>Name<br>Adresse<br>Ort                                                                                 | tändigen, bevor Sie mit der Anmeldung fortfahren können.<br>Oumaray Patrick1                                          |  |
| ie müssen Ihre Personendaten vervolls<br>ersonendaten vervollständigen<br>rsönliche Angaben<br>Name<br>Adresse<br>Ort<br>Geburtsdatum                                 | tändigen, bevor Sie mit der Anmeldung fortfahren können.<br>Oumaray Patrick1<br>24.08.2007                            |  |
| ie müssen Ihre Personendaten vervolls<br>ersönliche Angaben<br>Name<br>Adresse<br>Ort<br>Geburtsdatum<br>Ausbildungsgang                                              | tändigen, bevor Sie mit der Anmeldung fortfahren können. Oumaray Patrick1 24.08.2007                                  |  |
| ie müssen Ihre Personendaten vervolls<br>ersonendaten vervollständigen<br>rsönliche Angaben<br>Name<br>Adresse<br>Ort<br>Geburtsdatum<br>Ausbildungsgang<br>Heimatort | tändigen, bevor Sie mit der Anmeldung fortfahren können. Oumaray Patrick1 24.08.2007                                  |  |

### a) Ergänzen Sie die persönlichen Angaben:

| ersonendaten                  |     |                    |            |
|-------------------------------|-----|--------------------|------------|
| Persönliche Angaben           |     |                    |            |
| Name 🕫                        |     | Vorname 🕫          |            |
| Dumaray                       |     | Patrick1           |            |
| E-Mail                        |     | SV-Nummer 😂        |            |
| oatrick.oumaray@kantiolten.ch |     | 7569942972453      |            |
| Geburtsdatum * Ø              |     | Geschlecht * Ø     |            |
| 24.08.2007                    |     |                    | ~          |
| Nationalität * 🕫              |     | Muttersprache * 😋  |            |
|                               | ~   | -                  | ~          |
|                               |     | Kanton: Ø          |            |
| Bürgerort: 😂                  |     | -                  | ~          |
| Geburtsort: 😂                 |     |                    |            |
| Kontakt-Angaben:              |     |                    |            |
| Strasse * 🖸                   |     |                    |            |
| PLZ * 3                       |     | Ort * 3            |            |
| Felefon (*) 🖸                 | (i) | Mobiltelefon (*) 😂 | <u>(</u> ) |

Mit einem Stern (\*) markierte Felder sind Pflichtfelder.

## b) Ergänzen Sie die Angaben über Erziehungsberechtigte:

| Erziehungsberechtigte |     |                      |  |
|-----------------------|-----|----------------------|--|
| Hauptadresse:         |     |                      |  |
| Bezug*<br>V           | ]   |                      |  |
| Name*                 |     | Vorname*             |  |
| Name 2                |     | Vorname 2            |  |
| Strasse*              |     |                      |  |
| PLZ*                  |     | Ort*                 |  |
| Telefon Privat (*)    | (i) | Telefon Geschäft (*) |  |
| Mobile (*)            | (   | E-Mail               |  |
| Zusatzadresse: (i)    |     |                      |  |
| Bezug                 | 1   |                      |  |
| -                     |     |                      |  |
| Name                  |     | Vorname              |  |
| Strasse               |     |                      |  |
| PLZ                   |     | Ort                  |  |
| Telefon               | 0   |                      |  |

Der Abschnitt Zusatzadresse ist für den Fall, dass nicht alle Erziehungsberechtigten am selben Ort wohnen.

c) Ergänzen Sie die Angaben für die Anmeldung an die FMS:

| Angaben für Anmeldung an Gym / FMS                                |                 |                     |
|-------------------------------------------------------------------|-----------------|---------------------|
| Hinweis: Sek E SchülerInnen müssen zwingend ein Zeu               | gnis hochladen. |                     |
| letziger Schultyp (*)<br>-                                        | ~               | Name der Schule (*) |
| PLZ Schulort (*)                                                  |                 | Schulort (*)        |
| Klassenbezeichnung                                                |                 | Klassenlehrperson   |
| Telefon Klassenlehrperson                                         |                 |                     |
| Zeugniskopie vom Ende des 1. Semesters<br>Datei auswählen (<20MB) | Ø               |                     |
| Ausländerausweis<br>Datei auswählen (<20MB)                       | 0 (1            |                     |

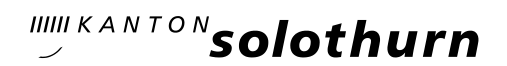

### d) Abschnitt «Vorkurs PH»: Lassen Sie den Abschnitt «Angaben für Anmeldung an Vorkurs PH» leer.

| Angaben für Anmeldung an Vorkurs PH                              |            |                                                     |
|------------------------------------------------------------------|------------|-----------------------------------------------------|
|                                                                  |            |                                                     |
| Zulassungsmöglichkeiten <sup>1</sup> .                           |            |                                                     |
| zanssangsmognankenen .                                           |            |                                                     |
| Diplom FMS/DMS                                                   |            | Diplom Fachmaturität (nicht Berufsfeld Pädagogik) ² |
| Diplom HMS/WMS                                                   |            | Berufsmaturität                                     |
| 🗌 Dreijährige Berufsausbildung (mit mehrjähriger Berufserfahrung | )          | Abschluss IMS F                                     |
|                                                                  |            |                                                     |
| Berufsausbildung als                                             |            | Andere                                              |
| Hochzuladende Dokumente:                                         |            |                                                     |
| Zulassus askastätisus askas DLI ELINIV (M                        |            |                                                     |
| Datei auswählen (<20MB)                                          | 0          | 1                                                   |
| 1 Passfoto (*)                                                   |            |                                                     |
| Datei auswählen (<20MB)                                          | Ø          |                                                     |
| Kopie Fremdsprachenzertifikat F oder E (falls vorhanden)         | 0 0        |                                                     |
| Datel auswählen (<20MB)                                          | <b>(</b> ) |                                                     |
| Aktuelle Wohnsitzbestätigung (*)<br>Datei auswählen (<20MB)      | n          |                                                     |
|                                                                  | <b>W</b>   |                                                     |
| Kostengutsprache des wonnsitzkantons<br>Datei auswählen (<20MB)  | <i>i</i>   | 1                                                   |
|                                                                  | -          |                                                     |

### e) Abschnitt FM-Pädagogik

Lassen Sie den Abschnitt «Ängaben für Anmeldung an die FM-Pädagogik» leer.

| Angaben für Anmeldung an die FM-Pädagogi | k                    |
|------------------------------------------|----------------------|
| Name der Schule (*) :                    | Klassenbezeichnung : |
| PLZ Schulort (*) :                       | Schulort (*) :       |

#### f) Angaben speichern

Sobald Sie alles nach Ihren Wünschen ausgefüllt haben, klicken Sie unten links auf die Schaltfläche «Erfassen».

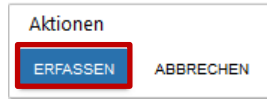

Wenn alles korrekt ausgefüllt ist, werden Sie nun automatisch auf die Anmeldemaske weitergeleitet.

Hinweis: Die von Ihnen angegebenen Personendaten können, solange Sie die Anmeldung nicht definitiv abgeschlossen haben, jederzeit noch angepasst werden.

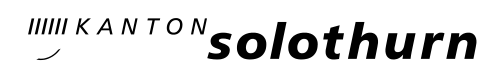

### Schritt 5: Anmeldung für die Fachmittelschule

Klicken Sie im Menü «Anmeldemaske» im Feld «Anmeldung für die Fachmittelschule» auf «Angebot wählen».

| Start Grunddaten setzen                                    | <b>∲</b><br>Anmeldemaske |  |  |
|------------------------------------------------------------|--------------------------|--|--|
| Meine Anmeldung                                            | en                       |  |  |
| Anmelderunde                                               |                          |  |  |
| Anmelderunde 2021<br>Anmeldung bis: 01.04<br>Status: offen | <b>1</b><br>4.2021       |  |  |
| Anmeldung für die F                                        | achmittelschule          |  |  |
| Gewählte Angebote:                                         |                          |  |  |
| Noch kein Angebot au                                       | sgewählt                 |  |  |
| ANGEBOT WÄHLEN                                             |                          |  |  |

Hinweis: Die drei Felder «Anmeldung für das Gymnasium», «Anmeldung zum Vorkurs für die Pädagogische Hochschule» und «Anmeldung für die FM-Pädagogik» müssen nicht beachtet werden.

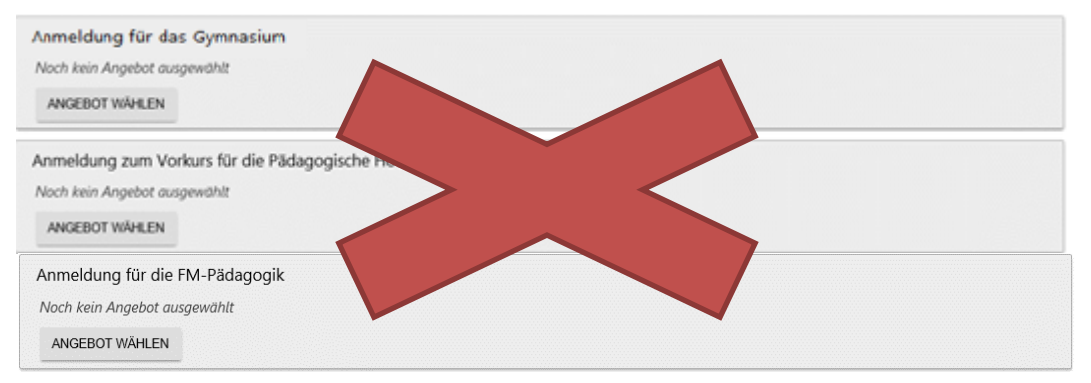

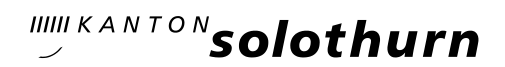

Wählen Sie nun entsprechend Ihrem Wunsch und klicken Sie abschliessend auf «HINZUFÜGEN»

| Anmeldung für die   | e Fachmittelschu | ıle         |     |
|---------------------|------------------|-------------|-----|
| Gewählte Angebote   | <b>b</b> :       |             |     |
| Noch kein Angebot d | lusgewählt       |             |     |
| Neues Angebot wäl   | nlen:            |             |     |
|                     |                  |             |     |
| -                   |                  | ✓ Bemerkung | .:: |
| ABBRECHEN           | HINZUFÜGEN       |             |     |

#### Hinweis zum Bemerkungsfeld:

- Hier können für das Aufnahmeverfahren relevante Mitteilungen notiert werden, also keine Klassenwünsche etc.
- Schülerinnen und Schüler, die sich noch an anderen Schulen angemeldet haben, sollen diese Schulen hier angeben (z.B. Gymnasium).

Falls Sie bei Ihrer Auswahl einen Fehler gemacht haben und Unstimmigkeiten feststellen, können Sie auf «STREICHEN» klicken. Ihre Auswahl wird gelöscht und Sie können die Auswahl erneut treffen.

| Anmeldung für die Fachmittelschule                       |                |           |
|----------------------------------------------------------|----------------|-----------|
| Gewählte Angebote: 🛈                                     |                |           |
| 1. Kantonsschule Olten                                   | Bemerkung<br>- | STREICHEN |
| Sie können keine weiteren Kurse dieser Kategorie wählen. |                |           |

Wichtig: Wenn Sie sich gleichzeitig auch noch für das Gymnasium anmelden möchten, müssen Sie jetzt auf das Feld «Anmeldung für das Gymnasium» klicken und dort entsprechend Ihrem Wunsch wählen. Erläuterungen dazu finden Sie im Schritt 5 der Anleitung für die Anmeldung ans Gymnasium. Diese finden Sie auf unserer Homepage.

| Anmeldung für das Gymnasium     | ım      |
|---------------------------------|---------|
| Noch kein Angebot ausgewählt    |         |
| ANGEBOT WÄHLEN                  |         |
|                                 |         |
| Anmeldung für die Fachmittelscl | lschule |
| Gewählte Angebote               |         |
| 1. Kantonsschule Olten (KSOL)   |         |

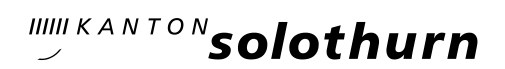

οк

### Schritt 6: Anmeldevorgang abschliessen

Wenn alles korrekt ausgefüllt wurde, können sie im Browserfenster den Anmeldevorgang abschliessen. Klicken Sie dazu auf das Feld «ANMELDEVORGANG ABSCHLIESSEN».

| Anmeldung absc                           | hliessen                                                                                                    |
|------------------------------------------|----------------------------------------------------------------------------------------------------|
| Wenn Sie alle gewür<br>Anmeldung ab. Sie | nschten Kurse ausgewählt haben, drücken Sie den Knopf <b>Anmeldevorgang abschliessen</b> . Damit schliessen Sie Ihre elektronische<br>können danach keine Änderungen mehr vornehmen. |
| ANMELDEVORGAN                            | G ABSCHLIESSEN                                                                                                    |
| Bestätigen Si                            | e die neue Meldung mit «OK»                                                                                                    |
|                                          | Nach dem definitiven Abschliessen kann die Anmeldung nicht mehr verändert werden.                                                                                                    |

### Schritt 7: Formular ausdrucken

Als letzten Schritt müssen Sie das Formular ausdrucken.

Klicken Sie auf Formular drucken

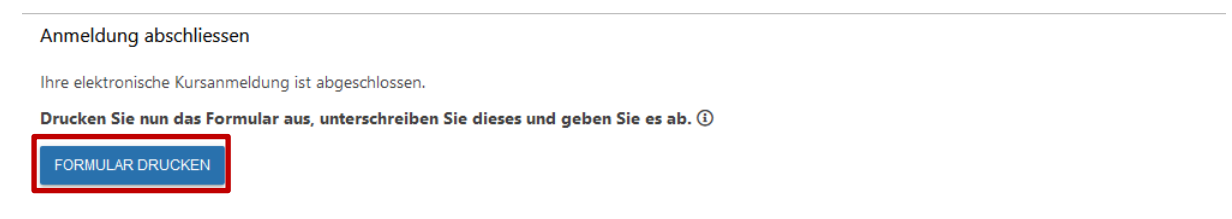

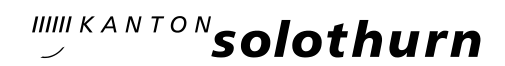

| Kantonssch                         | ule Olten                             |                         | *****solothurn                |
|------------------------------------|---------------------------------------|-------------------------|-------------------------------|
| KSOL-Anmelo                        | dung 2021                             |                         |                               |
| Personalien                        |                                       |                         |                               |
| Persönliche Ar                     | agaban:                               |                         |                               |
| Nome:                              | Oumaray                               | Vomame                  | Patrick                       |
| F-Mail                             | natrick oumarav@kantiolten.ch         | SV-Nummer               | 756 0941 2282 13              |
| Geburtedatum:                      | 01.05.2006                            | Geschlacht              | männlich                      |
| Nationalität:                      | Schweiz                               | Muttersprache:          | Deutsch                       |
| Rürgerort:                         | Olton                                 | Kanton:                 | so                            |
| Geburtsort:                        | Chieff                                | Namon.                  |                               |
| Kontakt-Angab                      | en:                                   |                         |                               |
| Strasse:                           | Musterweg 10                          |                         |                               |
| Postleitzahl:                      | 4600                                  | Ort:                    | Olten                         |
| Telefon:                           | +41 79 953 68 44                      | Mobiltelefon:           | +41 79 953 68 44              |
| C                                  |                                       |                         |                               |
| Cizienungsber                      | ecnugie:                              |                         |                               |
| Hauptadresse:                      |                                       |                         |                               |
| bezug:                             |                                       |                         |                               |
| Name.                              | Muster                                | vomame.                 | Muller                        |
| Strasse:                           | Musterweg                             | 0.4                     | 0                             |
| Postelizani.                       | 4000                                  | UIL Control             | Ullen                         |
| Teleton Privat:                    | +41 79 887 58 49                      | Teleton Geschatt:       | +41 /8 88/ 83 45              |
|                                    |                                       |                         |                               |
| Anmeldung zu                       | ım Vorkurs für die Pädagogische       | Hochschule              |                               |
| Zulassungsmögli                    | chkeiten: Berufsmaturität             |                         |                               |
| Anmeldung                          |                                       |                         |                               |
| Schule:                            | Kantonsschule Olter                   |                         |                               |
| Wahlfach:                          | Englisch                              |                         |                               |
| Bemerkung:                         |                                       |                         |                               |
| Beilagen                           |                                       |                         |                               |
|                                    |                                       |                         |                               |
| <ul> <li>Oumaray Patric</li> </ul> | k - VPH Zulassungsbestätigung.pdf     |                         |                               |
| <ul> <li>Oumaray Patric</li> </ul> | k - VPH Passfoto.jpg                  |                         |                               |
| <ul> <li>Oumaray Patric</li> </ul> | k - VPH Wohnsitzbestätigung.jpg       |                         |                               |
| Abaabatarmin: ni                   | abt acceptst                          |                         |                               |
| Abgabeort: Kanto                   | nsschule Olten Rektorat Hardfeldetre  | isse 53, 4600 Olter     |                               |
| agained in the first               | noonalo olion, noktoral, hardiolaala  | 000 00, 1000 Onen       |                               |
| Mit Ihrer Unterscl                 | hrift bestätigen Sie die Anmeldung an | die oben aufgeführten   | Angebote und die Kenntnisnahm |
| der allgemeinen E                  | Bedingungen zur Anmeldung,            | -                       |                               |
| Olten, den 15.12.                  | 2020                                  |                         |                               |
|                                    |                                       |                         |                               |
|                                    |                                       |                         |                               |
| Patrial: Quimarau                  |                                       | Essiehungehorenhligte/s |                               |

Es öffnet sich ein neues Fenster mit dem ausgefüllten Anmeldeformular.

Drucken Sie das Formular aus, unterschreiben Sie es (Schüler und Schülerin **und** Erziehungsberechtigte/r) und senden Sie es rechtzeitig (spätestens bis am Montag, 24. Februar 2025 (Poststempel)) an:

Kantonsschule Olten Sekretariat (Anmeldungen) Hardfeldstrasse 53 4600 Olten

#### Hinweis für Schülerinnen und Schüler aus der Sek E:

Falls Sie eine Aufnahmeprüfung ablegen werden, muss uns Ihre jetzige Klassenlehrperson den Empfehlungsbogen zukommen lassen. Sie finden diesen auf unserer Homepage.

#### Schritt 8: Wie weiter?

- Ein paar Tage nach Eingang Ihrer unterschriebenen Anmeldung werden wir Ihnen den Empfang der Anmeldung schriftlich per Post bestätigen.
- Mit diesem Schreiben erhalten Sie auch alle nötigen Informationen für das Hochladen eines Passfotos (obligatorisch) und für die Wahl der Freikurse und der Instrumentalkurse. Unser vollständiges Freikursangebot wird 18. Februar 2025 auf unserer Homepage aufgeschaltet. Freikurse und Instrumentalkurse können ab dann online gewählt werden. Halten Sie bitte die Anmeldeschlusstermine für die Freikurse- und Instrumentalkurse ein:
  - o Bei Schüler und Schülerinnen ohne Aufnahmeprüfung: 17. März 2025
  - Bei Schüler und Schülerinnen mit Aufnahmeprüfung: 18. April 2025
- Die Anmeldung für Freikurse und Instrumentalkurse erfolgt ausschliesslich online. Nach der Wahl dieser Kurse müssen keine weiteren Unterlagen per Post eingereicht werden. Die Wahl der Freikurse und Instrumentalkurse wird nicht schriftlich bestätigt.